# GIXSGUI FAQ: My data looks tilted. What do I do?

2019.06.06

Joe Strzalka

#### Q: My data looks tilted. What do I do?

- 2D data appear slightly tilted (white axes are drawn using powerpoint to guide the eye. GIXSGUI cannot draw these axes).
- At the beamline, a negative increment in the sample roll (chi) will rotate the data counterclockwise.
- What can we do if the beamtime is over? What is the correct way to treat the data?

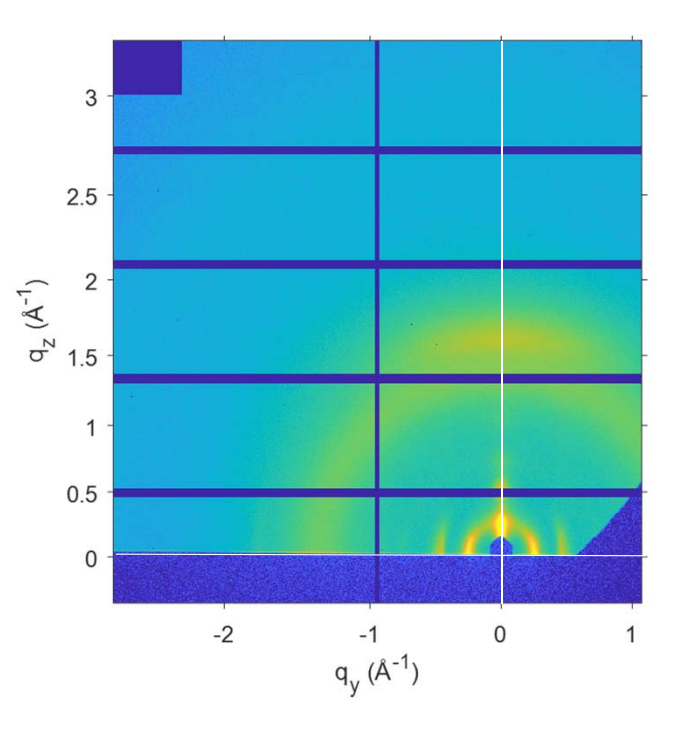

#### Using the parameters from the beamline

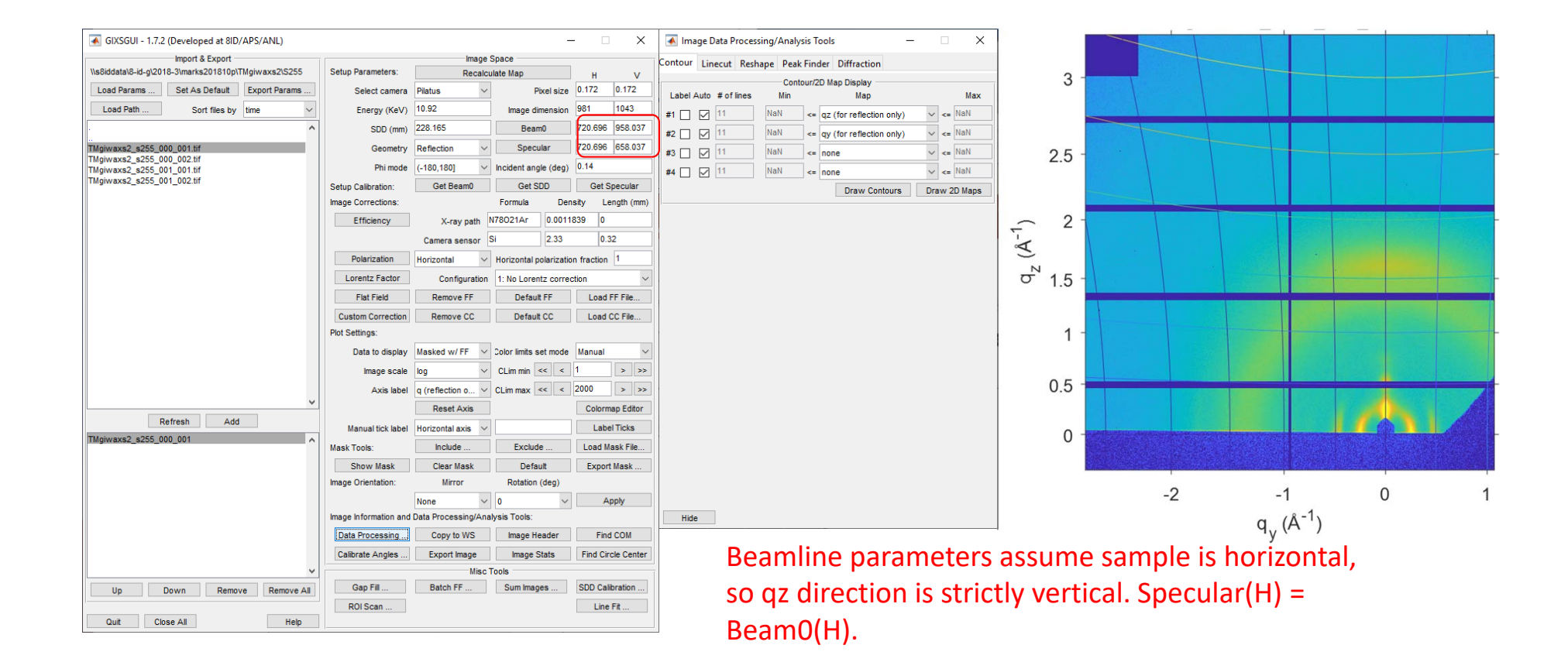

## Updating the parameters to account for tilt

| GIXSGUI - 1.7.2 (Developed at 8ID/APS/ANL)               | – 🗆 X                                                         | × @ 721 5804                                                                                         |
|----------------------------------------------------------|---------------------------------------------------------------|----------------------------------------------------------------------------------------------------|
| Import & Export                                          | Image Space                                                   |                                                                                                    |
| \\s8iddata\8-id-g\2018-3\marks201810p\\Mgiwaxs2\S255     | Setup Parameters: Recalculate Map H V                         |                                                                                                    |
| Load Params Set As Default Export Params                 | Select camera Pilatus V Pixel size 0.172 0.172                |                                                                                                    |
| Load Path Sort files by time V                           | Energy (KeV) 10.92 Image dimension 981 1043                   |                                                                                                    |
|                                                          | SDD (mm) 228.165 Beam0 720.696 958.037                        |                                                                                                    |
| <br>TMgiwaxs2_s255_000_001.tif                           | Geometry Reflection V Specular 721.58 827.796                 | 750                                                                                                  |
| TMgiwaxs2_s255_000_002.tif<br>TMgiwaxs2_s255_001_001.tif | Phi mode (-180,180] V Incident angle (deg) 0.14               |                                                                                                    |
| TMgiwaxs2_s255_001_002.tif                               | Setup Calibration: Get Beam0 Get SDD Get Specular             |                                                                                                    |
|                                                          | Image Corrections: Formula Density Length (mm)                | y @ 827.7957                                                                                         |
|                                                          | Efficiency X-ray path N78021Ar 0.0011839 0                    |                                                                                                    |
|                                                          | Camera sensor Si 2.33 0.32                                    | 850 - /                                                                                              |
|                                                          | Polarization Horizontal V Horizontal polarization fraction 1  |                                                                                                    |
|                                                          | Lorentz Factor Configuration 1: No Lorentz correction ~       |                                                                                                    |
|                                                          | Flat Field Remove FF Default FF Load FF File                  |                                                                                                    |
|                                                          | Custom Correction Remove CC Default CC Load CC File           |                                                                                                    |
|                                                          | Plot Settings:                                                | 827.3 827.4 827.5 827.6 827.7 827.8 827.9 828 828.1 828.2 828.3                                      |
|                                                          | Data to display Masked w/ FF 🗸 Color limits set mode Manual 🗸 | 600 650 700 750 800 850 y pixel                                                                      |
|                                                          | Image scale log CLim min << < 1 > >>                          | x pixel                                                                                              |
|                                                          | Axis label pixel V CLim max << < 2000 > >>                    | Change axis label to "pixel".                                                                        |
| · · · · · · · · · · · · · · · · · · ·                    | Reset Axis Colormap Editor                                    |                                                                                                    |
| Refresh Add                                              | Manual tick label Horizontal axis V Label Ticks               | Zoom in on data near origin.                                                                         |
| TMgiwaxs2_s255_000_001                                   | Mask Tools: Include Exclude Load Mask File                    |                                                                                                    |
|                                                          | Show Mask Clear Mask Default Export Mask                      | Click "Get Specular". Left click one point on image on one side of specular ridge                    |
|                                                          | Image Orientation: Mirror Rotation (deg)                      | where there is good intensity. Right click on one point on the other side of the                     |
|                                                          | None V 0 V Apply                                              | specular ridge.                                                                                      |
|                                                          | Image Information and Data Processing/Analysis Tools:         |                                                                                                    |
|                                                          | Data Processing Copy to WS Image Header Find COM              | <ul> <li>GIXSGUI determines center of specular and updates the Specular (H,V) parameters.</li> </ul> |
|                                                          | Calibrate Angles Export Image Image Stats Find Circle Center  |                                                                                                    |
| ~                                                        | Misc Tools                                                    | <ul> <li>Click "Set as Default" to keep these values for other datasets, and "Export</li> </ul>      |
| Up Down Remove Remove All                                | Gap Fill Batch FF Sum Images SDD Calibration                  | Parameters" to a file for future use.                                                                |
|                                                          | ROI Scan Line Fit                                             |                                                                                                    |
| Quit Close All Help                                      |                                                               |                                                                                                    |

## Effects on q-maps

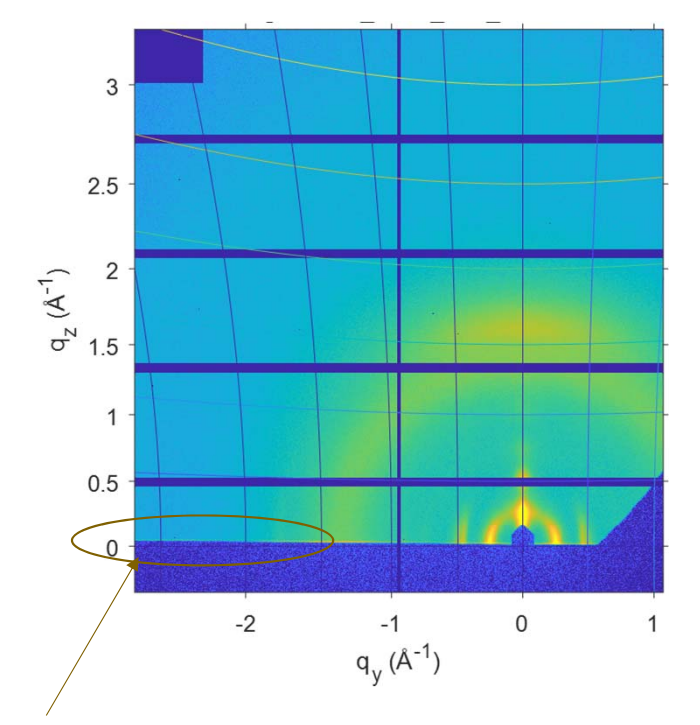

Original parameters show widening gap between Yoneda band and the qz=0 contour line.

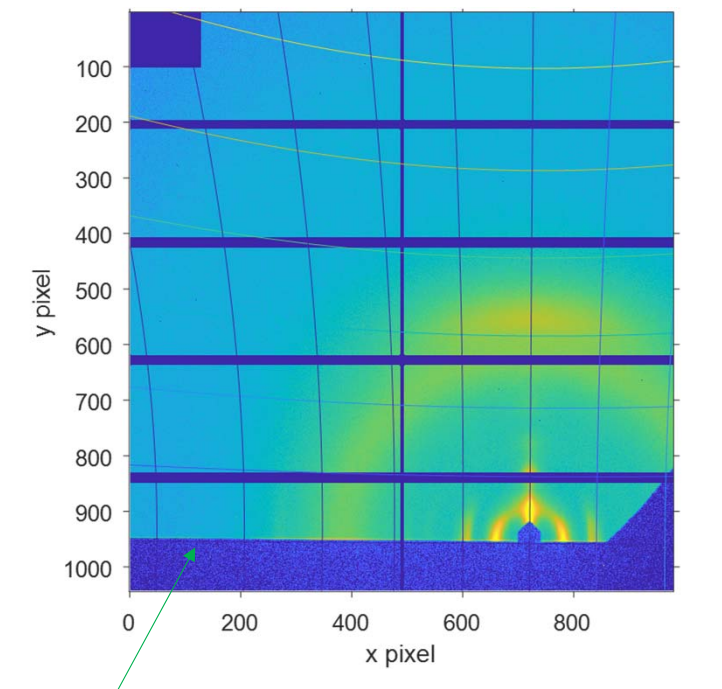

Updated parameters show qz=0 contour line parallel to Yoneda band.

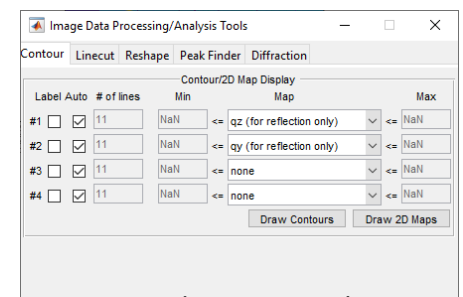

Contours drawn using the Contour tab on the Image Data Processing window.

Hide

## Effect on linecuts

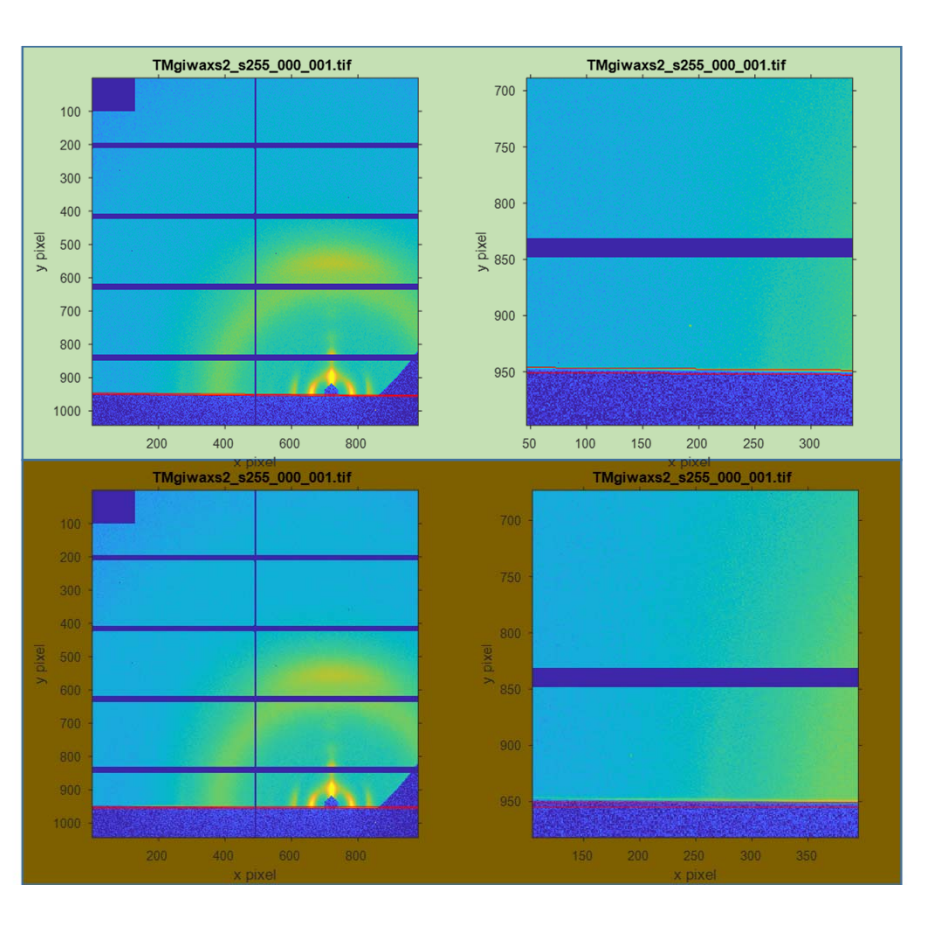

2D data are not rotated, but GIXSGUI uses correct qmapping when computing linecuts. In example here, linecut with old parameters (brown) misses the Yoneda band at large q, but linecut with updated parameters (green) captures the Yoneda band at large q.

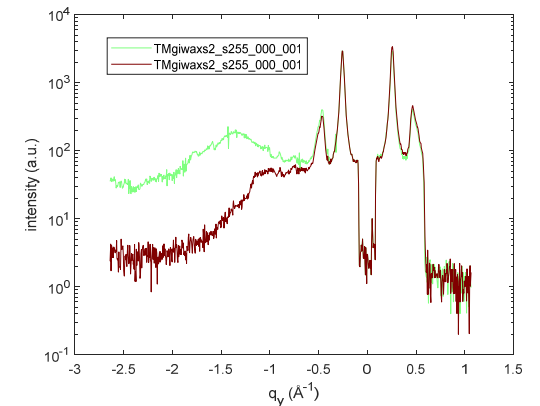

Constrained Image button draws outline of region of integration for linecut.

| Contour          | Linecut Re                 | shape  | Peak                   | Finder           | Diffr  | action                       |                  |       |       |   |  |
|------------------|----------------------------|--------|------------------------|------------------|--------|------------------------------|------------------|-------|-------|---|--|
|                  |                            |        |                        | Linecut          | Tools  |                              |                  |       |       |   |  |
| Linecut          | plot scale:                | logy   |                        | $\sim$           |        |                              |                  |       |       |   |  |
| Free line        | ecut:                      |        |                        |                  |        | X var                        | iable(s)         |       |       |   |  |
| Pixels [1 1;1 1] |                            | Inte   | Interactive Cut        |                  | qr (fo | r reflection on              | y)<br>n onku     |       |       |   |  |
|                  |                            | D      | Defined Cut            |                  |        | Alphaf (for reflection only) |                  |       |       |   |  |
|                  |                            |        |                        |                  |        | or reflection o              | nly)             |       |       | ł |  |
| Constra          | ined linecut:              |        |                        |                  |        |                              |                  |       |       |   |  |
| oonona           | V. seeinkin                |        |                        |                  |        |                              |                  |       | 800   |   |  |
| A variable       |                            | dy (it | dy (for reflection onl |                  | y)     | · · · ·                      | + 01 poi         | 1115  | 0.02  |   |  |
|                  | Constraint #1              |        |                        | 0.01             | <=     | qz (for reflec               | ti ~             | <=    | 0.05  |   |  |
|                  | Constraint #2              | AND    | ~                      | NaN              | <=     | none                         | ~                | <=    | NaN   |   |  |
|                  | Constraint #3              | AND    | $\sim$                 | NaN              | <=     | none                         | ~                | <=    | NaN   |   |  |
|                  | Constraint #4              |        | $\sim$                 | NaN              | <=     | none                         | ~                | <=    | NaN   |   |  |
|                  |                            | Cut    |                        | Constrained Mask |        | Con                          | Constrained Imag |       |       |   |  |
| Overlay          | current linecut            | :      | To F                   | igure #          | 7      |                              | <u> </u>         |       |       |   |  |
|                  |                            | Multi  | plication              | n factor         | 1      |                              |                  | Ove   | erlay |   |  |
| Export o         | Export current linecut to: |        |                        | Workspace        |        |                              | File             |       |       |   |  |
|                  |                            |        |                        |                  |        | Curve Fitti                  | na Toolt         | oox . |       |   |  |
|                  |                            |        |                        |                  |        | Line                         | Fit              |       |       |   |  |
|                  |                            |        |                        |                  | -      |                              |                  |       |       |   |  |